## 【Vistaでの起動手順:メドバイザーver.2】

STEP1. 画面左下のスタートボタンをクリックし、コントロールパネルを開く

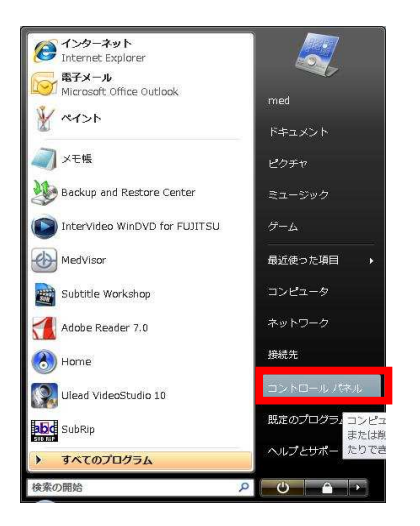

STEP2. クラシック表示をクリック (すでにクラシック表示の場合は、STEP3に進

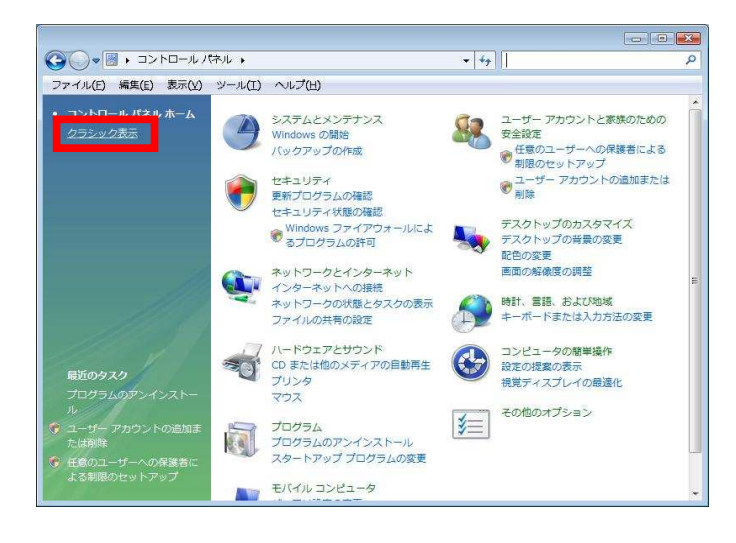

## STEP3. ユーザーアカウントをクリック

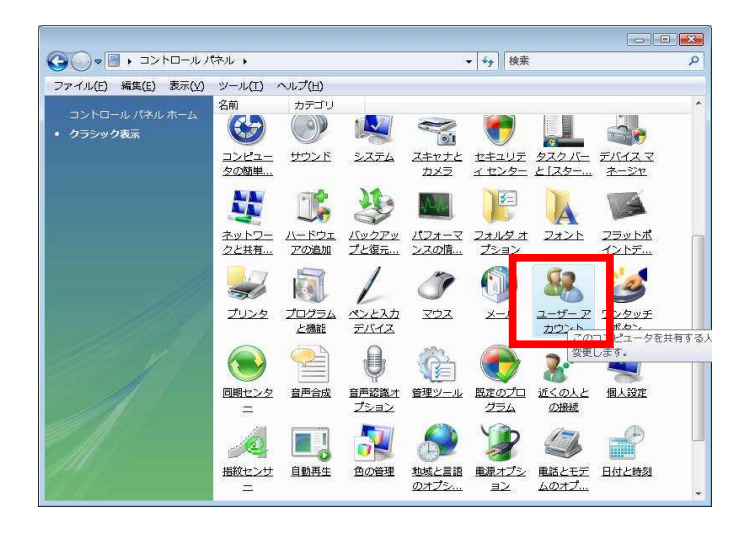

STEP4. ユーザーアカウント制御の有効化または無効をクリック

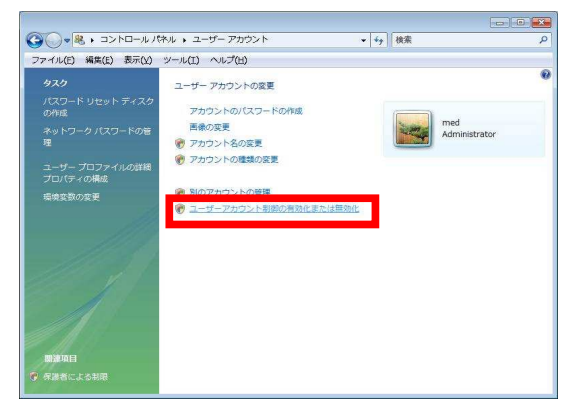

STEP5. ユーザーアカウント制御の「続行」をクリック

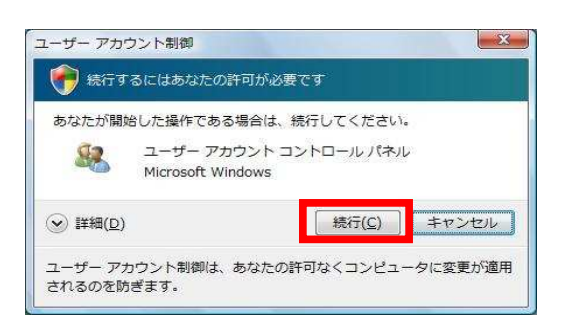

STEP6. チェックをはずし、OKをクリック

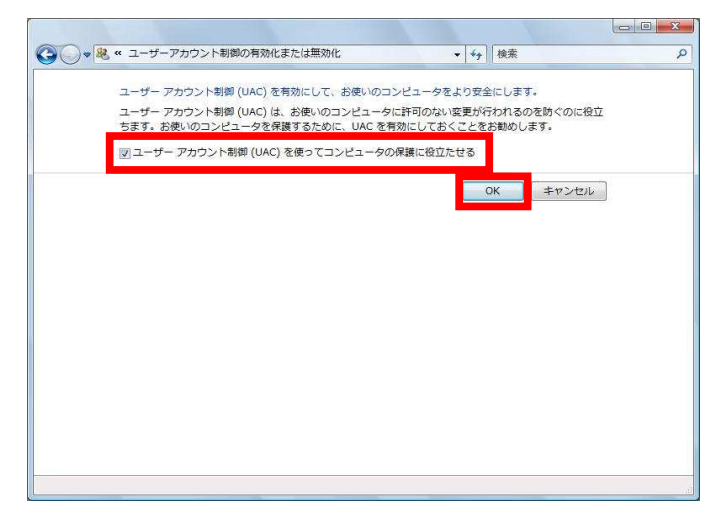

STEP7. 後で再起動するをクリック

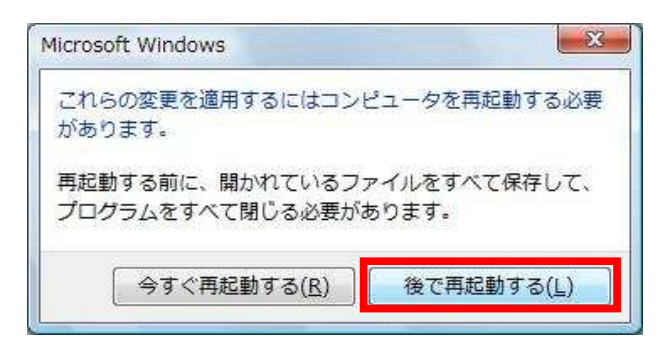

STEP8. メドバイザーのアイコンを右クリックし、プロパティを起動

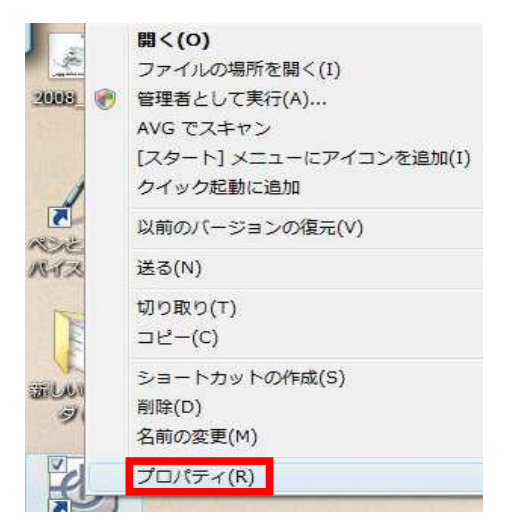

## STEP9. 互換性タブを選択

| 種類:<br>場所:                 | アプリケーション<br>MedVisor Dental                    |
|----------------------------|------------------------------------------------|
| リンク先(工):                   | "C¥Program Files¥MedVisor Dental¥MedVisor.exe" |
| 作業フォルダ( <u>S</u> ):        |                                                |
| ショートカット<br>キー( <u>K</u> ): | tau                                            |
| ー<br>実行時の<br>大きざ(R):       | 通常のウィンドウ・・・・・・・・・・・・・・・・・・・・・・・・・・・・・・・・・・・    |
| י(0)אראב                   |                                                |
| ファイルの場所                    | を開く(E) アイコンの変更(C) 詳細設定(D)                      |
|                            |                                                |

## STEP10. 管理者としてこのプログラムを実行するにチェックを入れる

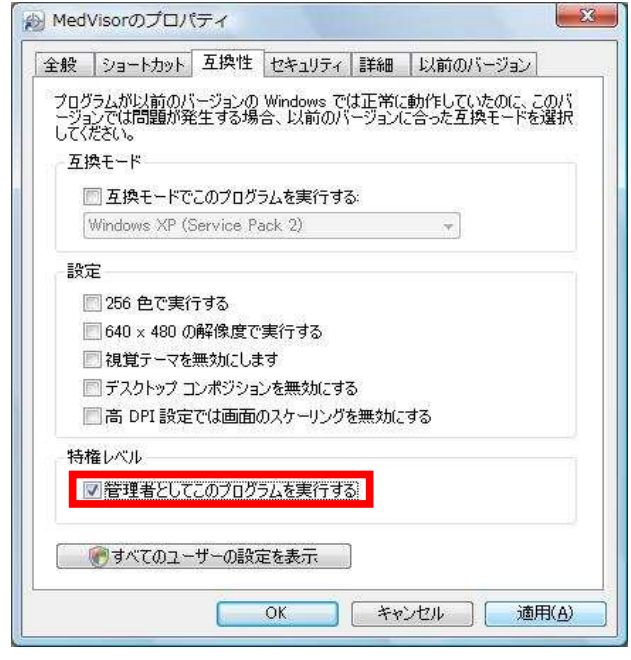

STEP11. 適用、OKをクリックし、この画面を閉じる

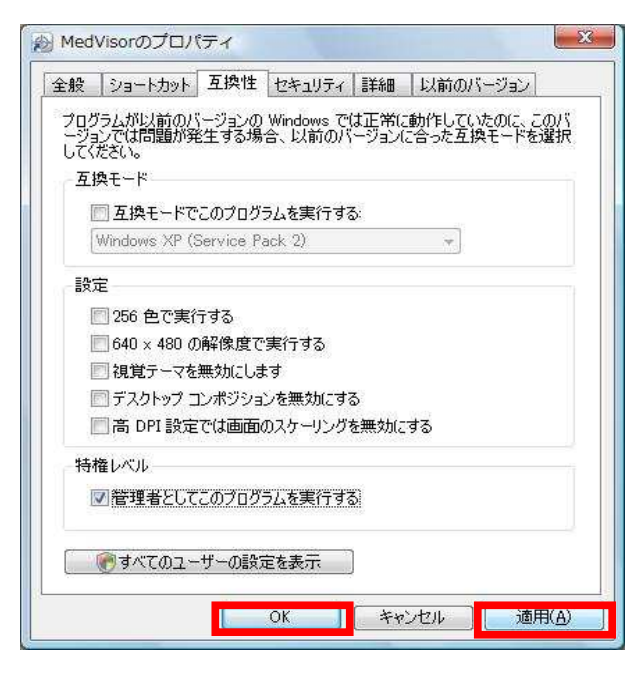

STEP12. PCを再起動する。

STEP13. PCを起動後にメドバイザーを起動し、「トライアル」または 「ライセンス」をクリックしてご使用ください。

> デモCDの場合は「トライアル」、購入された場合は「ライセンス」を クリックしてご使用ください。

操作に関しましては、製品に同封されている操作手順書か、 Disk2に格納されている「Ver2 IFU.pdf」をご参照ください。)